## WEBバンキングシステム

## 操作/機能の変更について

新システムへの移行に伴う操作/機能の主な変更等についてご案内いたします。

1. モバイル端末(携帯電話)からブラウザでの資金移動ロック・ロック解除(新機能)

モバイル(携帯電話)にて、ブラウザ(パソコン)やスマートフォンからの振込および税 金・各種料金の払込みをロックするセキュリティ機能です。

これにより、スパイウェア等によりお客様のパソコンから ID・パスワードが不正に流出し

た場合でも、事前に振込操作をロックしておくことで不正な振込等を防止できます。

※ブラウザ(パソコン)やスマートフォンからは「資金移動ロック・ロック解除」はできま

せんのでご注意ください。

※モバイル(携帯電話)からの振込等は「資金移動ロック・ロック解除」の対象外です。

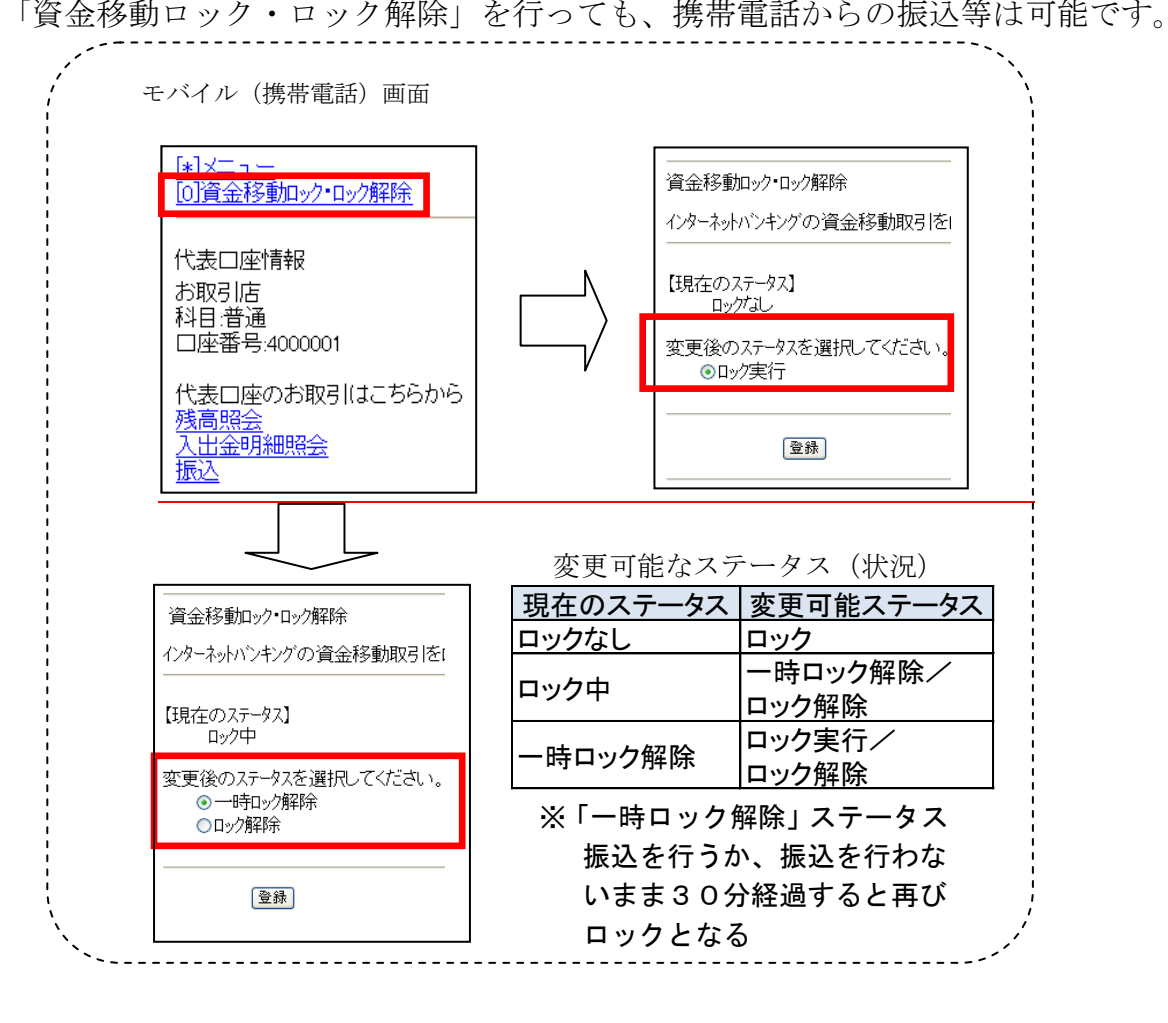

2. Eメール設定/利用限度額変更時の資金移動用パスワードの入力

新システムでは、契約者情報変更メニューからEメール設定/利用限度額変更を行 う際、資金移動用パスワードを入力することでセキュリティレベルを強化しました。 (Eメール設定 (ブラウザ画面)]

|                                                                                                    | 言用金庫                            |                                                                                                    | 1                                                                                                | 社会・各種料金の払                    | <u>건공</u><br>건공 | リック様 ご利用ありか<br>ご希望の取引? | うこうこざいます。                                  |          |                                                                 |
|----------------------------------------------------------------------------------------------------|---------------------------------|----------------------------------------------------------------------------------------------------|--------------------------------------------------------------------------------------------------|------------------------------|-----------------|------------------------|--------------------------------------------|----------|-----------------------------------------------------------------|
|                                                                                                    | ≪ 明細照会                          | ——————————————————————————————————————                                                                                                    | 应 定 期 (                                                                                          | 5)外貨                         | ע-ם             | 参諸届け                   | ▲○ 柴 約 香<br>●○ 情報変更                        | ■ 照 会    |                                                                 |
| i i contra                                                                                                    | ログインバスワード変                      | 更 利用限度額3                                                                                                    | 2更 契約者氏名多                                                                                        | 2更 口座追加                      | 口座解除            | 16取引中上                 | 契約終了 E>                                    | (一ル設定    |                                                                 |
| メール設定                                                                                                    |                                 |                                                                                                    |                                                                                                  |                              | 02              | .のページのご利用;             | 57 F                                       |          |                                                                 |
| X—儿設定区分選択                                                                                                    | ▶ EX−.1.設定変更 ▶ <mark>EX-</mark> | - 小設定変更確認 ▶ 変                                                                                                    | 更結果                                                                                              |                              |                 |                        |                                            |          |                                                                 |
| ■Eメール 共通                                                                                                    | 内容を確認して「実                       | 行」ボタンを押し「                                                                                                    | てください。                                                                                           |                              |                 |                        |                                            |          |                                                                 |
| Eメール共                                                                                                    | 通内容変更確認                         |                                                                                                    |                                                                                                  |                              |                 |                        |                                            |          | ①契約者情報変                                                         |
|                                                                                                    |                                 |                                                                                                    | 変更後                                                                                              |                              | 変〕              | 更前                     |                                            | $\frown$ | メニューの選択                                                         |
| E-X儿/通知                                                                                                    |                                 | 通知する                                                                                                    |                                                                                                  | 通知しる                         | 31,1            |                        |                                            | 3        |                                                                 |
| 資金移動                                                                                                    | 用バスワード入力                        |                                                                                                    |                                                                                                  |                              |                 |                        |                                            | $\sum$   | ② E メール設定                                                       |
|                                                                                                    | 資金移動用                           | パスワードの左から                                                                                                    | 2、7桁目の数字をそれ                                                                                      | ぞれ半角で入力し                     | してくだきい。         |                        |                                            |          | 選択                                                              |
|                                                                                                    | 1                               | 2 3 4                                                                                                    | 5 6 3                                                                                            | 89                           | 10              |                        |                                            |          |                                                                 |
|                                                                                                    |                                 |                                                                                                    |                                                                                                  |                              |                 |                        |                                            |          | <br>  ③ 水亜重佰た 7                                                 |
| 戻る                                                                                                    |                                 |                                                                                                    |                                                                                                  |                              |                 |                        | ŕī                                         |          |                                                                 |
|                                                                                                    |                                 |                                                                                                    |                                                                                                  |                              |                 |                        |                                            |          |                                                                 |
| <b>~</b>                                                                                                    | - میل مجمل ملی 1                | <b>T</b> ( )                                                                                                    | - 1 11-                                                                                          |                              |                 |                        |                                            |          | スワードを人力                                                         |
| 利用胚                                                                                                    | 皮度額发                            | 更(フ                                                                                                    | フワサ                                                                                              | 町面)】                         |                 |                        |                                            |          |                                                                 |
|                                                                                                    |                                 |                                                                                                    |                                                                                                  | •                            |                 |                        |                                            | C        |                                                                 |
|                                                                                                    | 用金庫                             |                                                                                                    |                                                                                                  | ay-easy                      |                 | ・ ロシアウト<br>パブリック様 ご利用  | ラメイン回回 ありがとうこざいま                           | t.       | (1)                                                             |
|                                                                                                    |                                 |                                                                                                    | eta 140                                                                                          | 税金·各種料金(                     | D <u>HAIAA</u>  | ご希望の                   | 取引 (1) (1) (1) (1) (1) (1) (1) (1) (1) (1) | 約者 取引    | 履歴                                                              |
| 1 73t mg /H 2x                                                                                                    | ≪ 明細照会                          | → 班 込                                                                                                    | <b>建</b> 用                                                                                       | • * #                        |                 |                        |                                            | 服変更加     | 会                                                               |
|                                                                                                    | ログインパスワード変                      | 更利用限度額                                                                                                    | 変更 考約者氏名                                                                                         | 3変更 口座道                      | 自加 口座解釋         | 除IB取引中止                | : 契約終了                                     | Eメール設定   |                                                                 |
| 用限度額変                                                                                                    | 更                               |                                                                                                    |                                                                                                  | $\sim$                       | ר פ             | 3 このページのご              | 利用ガイド                                      |          |                                                                 |
| (額情報変更 ▶ 変]                                                                                                    | E結果                             |                                                                                                    |                                                                                                  |                              | J               |                        |                                            | Γ        | ①契約者情報変更                                                        |
|                                                                                                    |                                 |                                                                                                    |                                                                                                  |                              |                 |                        |                                            |          |                                                                 |
| 込取引の限度額<br>変更前(現本)                                                                                                    | 内容を変更します。<br>の語空内容)             |                                                                                                    |                                                                                                  |                              |                 |                        |                                            |          | アーユーの迭代                                                         |
| えた <b>かいた</b> 住<br>で描い、限度類                                                                                                    | - 100 LET 1 TEV                 | 1,000千円                                                                                                    |                                                                                                  |                              |                 |                        |                                            |          |                                                                 |
| ARC DEVICE PRACESCER                                                                                                    |                                 | 2,000千円                                                                                                    |                                                                                                  |                              |                 |                        |                                            |          | ②利用限度額変更                                                        |
| 計振込限度額                                                                                                    | カして「実行」ボタ                       |                                                                                                    |                                                                                                  |                              |                 |                        |                                            |          | の選択                                                             |
| 計振込限度額<br>変更内容を入                                                                                                    |                                 | ンを押してくださ                                                                                                    | <b>い</b> 。                                                                                       |                              |                 |                        |                                            |          |                                                                 |
| 計振込限度額<br>変更内容を入<br>変更内容                                                                                                    |                                 | ンを押してくださ                                                                                                    | ы.<br>                                                                                           |                              |                 |                        |                                            |          |                                                                 |
| 副振込限度額<br>変更内容を入<br>変更内容を入                                                                                                    |                                 | ンを押してくださ                                                                                                    | い。<br>(半角数字)                                                                                     |                              |                 |                        | ſ                                          | 3        | <ul><li>③必要事項を入っ</li></ul>                                      |
| 設備になる<br>設計 描込限度額<br>変更内容を入<br>変更内容を入<br>変更内容<br>変更内容<br>変更内容                                                                                                    |                                 | ンを押してくださ<br>千円<br>1回あたりの振込<br>99,999千円以内1                                                                                                    | い。<br>(半角数字)<br>限度額を変更します<br>で入力してください。                                                          | •                            |                 |                        | Ç                                          | 3        | <ul> <li>③必要事項を入;</li> <li>後 資全移動田;</li> </ul>                  |
| (2) 加入(1) (2) (1) (2) (1) (2) (2) (2) (2) (2) (2) (2) (2) (2) (2                                                                                                    |                                 | ンを押してくださ<br>千円<br>1回あたりの振込<br>99,999千円以内<br>1日あたいの振ぶ                                                                                                    | い。<br>(半角数字)<br>限度額を変更します<br>で入力してください。<br>(半角数字)<br>型計                                          | 。<br>≢∢.                     |                 |                        |                                            | 3        | 3必要事項を入;<br>後、資金移動用/                                            |
| 2011年1月2日<br>「秋日日<br>変更内容を入<br>変更内容を入<br>変更内容を入<br>変更内容を入<br>変更内容を入<br>調査<br>調査<br>調査<br>ののである<br>変更内容を引<br>ののである。<br>変更内容を引<br>ののである。<br>ののである。<br>ののでのである。<br>ののでのである。<br>ののでのである。<br>ののでのである。<br>ののでのである。<br>ののでのである。<br>ののでのである。<br>ののでのでのである。<br>ののでのである。<br>ののでのでのののでのである。<br>ののでのでのでのである。<br>ののでのでのでのでのである。<br>ののでのでのでのでのでのでのでのでのでのでのでのでのでのでのでのでのでのでの                                                                                                    |                                 | ンを押してくださ<br>千円<br>1回あたりの振込<br>99,999千円以内<br>1日あたりの振込<br>99,999千円以内                                                                                                    | い。<br>(半角数字)<br>限度額を変更します<br>で入力してください。<br>(半角数字)<br>累計限度額を変更し<br>で入力してください。                     | 。                            |                 |                        |                                            | 3        | 3必要事項を入た<br>後、資金移動用/<br>スワードを入力                                 |
| 2011年1月20日<br>新播込限度額<br>変更内容を入<br>変更内容<br>変更内容<br>調<br>調<br>資<br>振込限度額<br>資金移動用                                                                                                    | 即バスワード入力                        | ンを押してくださ<br>「一一<br>1回あたりの振込<br>99,999千円以内<br>1日あたりの振込<br>99,999千円以内                                                                                                    | い。<br>(半角数字)<br>限度額を変更します<br>で入力してください。<br>(半角数字)<br>累計限度額を変更し<br>で入力してください。                     | 。<br>ます。                     |                 |                        |                                            | 3        | 3必要事項を入;<br>後、資金移動用/<br>スワードを入力                                 |
| 2011年2月2日日<br>2021年1月2日日<br>2021年1月21日日<br>2021年1月21日日<br>2021年1月21日<br>2021年1月21日<br>2021年1月21 | 用パスワード入力<br>資金移動用               | ンを押してくださ<br>「一<br>1回あたりの振込<br>99,999千円以内<br>1日あたりの振込<br>99,999千円以内<br>1日あたりの振込<br>99,999千円以内                                                                                                    | い。<br>(半角数字)<br>限度額を変更します<br>を入力してください。<br>(半角数字)<br>累計限度額を変更し<br>で入力してください。<br>4、10桁目の数字を       | 。<br>ます。<br>れぞれ半角で入          | カレてください。        |                        |                                            | 3        | ③必要事項を入;<br>後、資金移動用/<br>スワードを入力                                 |
| (ス加心の設備)<br>計価込限度領<br>変更内容を入<br>変更内容<br>変更内容<br>濃価込限度領<br>計価込限度領<br>資金移動用                                                                                                    | ■バスワード入力<br>資金移動用<br>1          | ンを押してくださ<br>1回志たりの振込<br>99,999千円以内<br>1日志たりの振込<br>99,999千円以内<br>1日志たりの振込<br>99,999千円以内<br>1日志たりの振込<br>11日本たりの振込<br>90,999千円以内<br>11日本たりの振込<br>90,999千円以内<br>11日本たりの振込<br>11日本たりの振込<br>11日本たりの振込<br>11日本たりの振込<br>11日本たりの振込<br>11日本たりの振込<br>11日本たりの振込<br>11日本たりの振込<br>11日本たりの振込<br>11日本たりの振込<br>11日本たりの振込<br>11日本たりの振送<br>11日本たりの振送<br>11日本たりの振送<br>11日本たりの振送<br>11日本たりの振送<br>11日本たりの振送<br>11日本たりの振送<br>11日本たりの振送<br>11日本たりの振送<br>11日本たりの振送<br>11日本たりの振送<br>11日本たりの振送<br>11日本たりの振送<br>11日本たりの振送<br>11日本たりの振送<br>11日本たりの振送<br>11日本たりの<br>11日本たりの<br>11日本<br>11日本たりの<br>11日本たりの<br>11日本たりの<br>11日本たりの<br>11日本たりの<br>11                                                                                                    | い。<br>(半角数字)<br>限度額を変更します<br>EX力してください。<br>(半角数字)<br>累計限度額を変更し<br>EX力してください。<br>4、10桁目の数字をそ      | 。<br>ます。<br>れぞれ半角で入<br>7 8 9 | カレでください。<br>10  |                        |                                            | 3        | 3必要事項を入;<br>後、資金移動用/<br>スワードを入力                                 |
| (3) 加込限度領<br>部価込限度領<br>変更内容を入<br>変更内容<br>変更内容<br>調価込限度領<br>計価込限度領<br>資金移動用                                                                                                    | 目バスワード入力<br>資金移動用               | ンを押してくださ<br>1回応たりの振込<br>99,999千円以内<br>1日のたりの振込<br>99,999千円以内<br>1日のたりの振込<br>99,999千円以内<br>1日のたりの振込<br>1日のたりの振込<br>1日のたりの<br>1日のたりの振込<br>1日のたりの振込<br>1日のたりの振込<br>1日のたりの振込<br>1日のたりの振込<br>1日のたりの振込<br>1日のたりの振込<br>1日のたりの<br>1日のたりの<br>1日のたりの振込<br>1日のたりの振込<br>1日のたりの振込<br>1日のたりの振込<br>1日のたりの振込<br>1日のたりの<br>1日のたりの振込<br>1日のたりの振込<br>1日のたりの<br>1日のたりの<br>1日のた<br>1日のたりの<br>1日のたち<br>1日のたりの<br>1日のたりの<br>1日のたりの<br>1日のた<br>1日のた<br>1日のたりの<br>1日のたりの<br>1日のた<br>1日のたりの<br>1日のたりの<br>1日のたりの<br>1日のた<br>1日のた<br>1日のたりの<br>1日のた<br>1日のた | い。<br>(半角数字)<br>限度額を変更します<br>で入力してください。<br>(半角数字)<br>累計限度額を変更し<br>入力してください。<br>4、10桁目の数字を<br>5 6 | 。<br>ます。<br>れぞれ半角で入<br>7 8 9 | カレてください。<br>10  |                        |                                            | 3        | <ul> <li>③必要事項を入;</li> <li>後、資金移動用/</li> <li>スワードを入力</li> </ul> |

3. Eメール

(1) Eメールへの電子署名の付与

Eメールに電子署名を付与します。(セキュアメール I Dを導入)メールの送信元 の実在性、および電子メールの内容が通信途中で改ざんされていないことの確認が でき、フィッシング対策として有効です。

| 77イル(E) 編集(E) 表示(公)                                        | 19-11(T) xmt-2000 A12(H)                                                                                                    |
|------------------------------------------------------------|----------------------------------------------------------------------------------------------------|
|                                                            |                                                                                                    |
| x-1.0ff85                                                  | 学校          ×          ・         ●         ●         ●         ●         ●         ●         ●         ●         ●         ●         ●         ●         ●         ●         ●         ●         ●         ●         ●         ●         ●         ●         ●         ●         ●         ●         ●         ●         ●         ●         ●         ●         ●         ●         ●         ●         ●         ●         ●         ●         ●         ●         ●         ●         ●         ●         ●         ●         ●         ●         ●         ●         ●         ●         ●         ●         ●         ●         ●         ●         ●         ●         ●         ●         ●         ●         ●         ●         ●         ●         ●         ●         ●         ●         ●         ●         ●         ●         ●         ●         ●         ●         ●         ●         ●         ●         ●         ●         ●         ●         ●         ●         ●         ●         ●         ●         ●         ●         ●         ●         ●         ● |
| ゆ受信トレイ                                                     |                                                                                                    |
| フォルダ ×<br>Cal Outlook Express                              | ! g * 受信日時 ⊤ 送信者 件名<br>▲2012/06/22 1 kib_shinkin#ssc.fa 1278信用金庫からのご連絡                                                                                                    |
| <ul> <li>□ (□) □ - カル フォルダ</li> <li>④ 受信トレイ (1)</li> </ul> |                                                                                                    |
| ◎ ③ 送信トレイ<br>◎ 調形メール                                       | ( ) ×                                                                                                    |
| - (論 送信演みアイテム<br>(空 副原始済みアイテム                              |                                                                                                    |
| (の下書き (1)                                                  | セキュリティのヘルプ                                                                                                    |
|                                                            | デジタル署名付きメッセージ                                                                                                    |
|                                                            | Q このメッセージは送信者によってデジタル署名されています。                                                                                                    |
|                                                            | 署名付きのメッセージを受信すると、メッセージの作成者から正常に送信されていること、およびメッセージ                                                                                                    |
|                                                            | が転送中に変更されていないことを変切できます。著名付きのメッセージを受信すると、著名されている<br>ことを示す電子メール アイコンが表示されます。                                                                                                    |
|                                                            | Outback Evanages のセキュリティ警告が表示される場合は、シッセードが変更されていたり、実際の送信                                                                                                    |
|                                                            | 者から配信されていない可能性があります。                                                                                                    |
|                                                            |                                                                                                    |

(2) 追加となったEメール

下表のとおりEメール通知が追加されます。

| 通知種類                 | 概要                               |
|----------------------|----------------------------------|
| ログインパスワード変更          | お客様がログインパスワード変更を実行した時に、お客        |
|                      | 様宛にログインパスワード変更があった旨の E メール       |
|                      | を送信する。                           |
| 利用限度額変更              | お客様が利用限度額変更を実行した時に、お客様宛に利        |
|                      | 用限度額変更があった旨のEメールを送信する。           |
| <u>資金移動ロック解除</u>     | お客様が資金移動ロック解除を行った場合に、お客様宛        |
|                      | <u>にロック解除があった旨のメールを送信する。</u>     |
| 資金移動一時ロック解除          | お客様が資金移動一時ロック解除を行った場合に、お客        |
|                      | <u>様宛に一時ロック解除があった旨のメールを送信する。</u> |
| 振込予約取消               | お客様が振込予約取消を行った場合、お客様宛にEメー        |
|                      | ルを送信する。                          |
| 住所変更                 | お客様が住所変更を実行した時に、お客様宛に住所変更        |
|                      | (一次受け)があった旨の E メールを送信する。         |
| <u>ワンタイムパスワードロック</u> | <u>お客様が入力したワンタイムパスワードの所定の誤入</u>  |
|                      | <u>カ回数に達した時に、ワンタイムパスワードがロックさ</u> |
|                      | <u>れた旨のEメールを送信する。</u>            |

(3) Eメール不達発生時のメッセージ表示

お客様へのEメール通知が何らかの理由により不達が発生した場合、ログイン後の画面にメッセージを表示してお知らせします。

お客様におかれましては、メニューから「契約者情報変更/Eメール設定」を選択し、Eメールアドレスを再登録するようお願いいたします。

|                                                                                                    |                                                                                                    |                                                                                                    |                                                                 |                     |                            | <ul> <li>● ログアウト</li> <li>● メイン画面</li> <li>(XX様 ご利用ありがとうございます。<br/>ご希望の取引をお選びください。</li> </ul>                    |           |  |
|----------------------------------------------------------------------------------------------------|----------------------------------------------------------------------------------------------------|----------------------------------------------------------------------------------------------------|-----------------------------------------------------------------|---------------------|----------------------------|----------------------------------------------------------------------------------------------------|-----------|--|
| 👔 残高照会                                                                                                    |                                                                                                    | <del> </del> "振込                                                                                                | 1990 定期                                                         | 🕥 外 貨               | ע-ם 🚺                      | 🔷 諸届け                                                                                                    | ▲2 契約 情報3 |  |
| 前回ログインしたE<br>【Eメールの送信<br>お客様に登録いた                                                                                                    | キンクをこ利用いた)<br>目時は 年 月<br><b> 芝作止しておりま</b><br>だいているEメール<br>上の主な原因 ><br>アンクをこれにいた)                                                                                                    | だきありがとうござい<br>日 148時03分10秒で<br>す】<br>アドレスは、メール違                                                                 | はす。<br>です。<br>送信ができなかったため、:                                     | 現在、送信を停             | 止しております。                   | C 11/11/0 83H 1816                                                                                               | *690      |  |
| 前回ログインしたE<br><b>EEメールの送信</b><br>お客様に登録し、な<br>・ビメールン活信等のメ<br>送信元メールア<br>たいアドレス<br>となりますので、<br>・<br>送すしますので、<br>さよールボックスの<br>など<br>送信を再開する対<br>代表口応が      | キンクをこれ用いた。<br>日時は 年 月<br>まだ停止しております。<br>ただいているEメールで<br>との主な原因ろう<br>電鏡時の入力誤り<br>ール受信拒否設定<br>ドレスは、<br>愛信できる設定とし、<br>いるEメールアドレス。<br>の容量オーバー<br>続けよ、『契約書情報<br>わお取る』(11-5                                                                                                    | だきありがとうござい<br>日 14時03分10秒で<br><b> 打</b><br>アドレスは、メール送<br>てください。<br>から自動転送による<br>変更・Eメール設定<br>56から               | はす。<br>す。<br>ぎ信ができなかったため、                                       | 現在、送信を停             | 止しております。<br>いたします。<br>残斎昭会 | <b>€</b>                                                                                                    |           |  |
| 前回ログインにたE<br>EEメールの送信<br>本客権に登録いた<br>・メール送信停山<br>・モメールアドレス<br>・携帯電話等の必<br>送信たメールア<br>たわいでに<br>・登録いただいでで、<br>・登録いたたいでで、<br>など<br>送信を両間するが<br>代表口座(<br>本語 | キンクをこれ用いた。<br>コ時は 年 月<br>読を停止してあります。<br>ただいているEメールで<br>との主な原因><br>登録時の入力誤り<br>ール受信拒否該定<br>ドレスは、<br>受信できる設定とし、<br>かるEメールアドレス;<br>なるEメールアドレス;<br>なるEメールアドレス;<br>のるEメールアドレス;<br>のるEメートのアドレス;<br>のののののののののののののののののののののののののののののののののののの | だきありがとうござし<br>日 14時03分10秒で<br><b> 打</b><br>アドレスは、メール送<br>てくださし。<br>から自動転送による<br>変更・Eメール設定<br><b> うらから</b><br>科目 | はす。<br>すす。<br>ぎす。<br>ぎ信ができなかったため、<br>承述先の受信エラー<br>〕こて、Eメールアドレスの | 現在、送信を停<br>)再登録をお願い | 止しております。<br>止しております。       | <ul> <li>         C100000日日日     </li> <li>         C100000日日日     </li> <li>         C100000日日日     </li> </ul> |           |  |

(4)送信元Eメールアドレスの変更

| 現行システム                          | 新システム移行後                         |
|---------------------------------|----------------------------------|
| jimu@narachuo-shinkinbank.co.jp | kib_shinkin@ssc.facetoface.ne.jp |

※新システム移行後から送信元アドレスを変更いたしますので、Eメールアドレスの受信制限設定をされているお客様は、新しい送信元アドレスの受信許可設定をお願いします。

4. ログイン直後の残高表示の抑止

現行システムではログオン後の画面に代表口座の残高を表示していますが、新システムでは代表口座の口座情報を表示するのみとなります。

代表口座の残高照会を行う場合、「残高照会」ボタンをクリックしてください。

| <b>〇〇</b> 信用金庫     |                      |                     |                        | ·<br>()<br>()<br>()<br>()<br>()<br>()<br>()<br>()<br>()<br>() | <ul> <li>・・・・・・・・・・・・・・・・・・・・・・・・・・・・・・・・・・・・</li></ul> | <ul> <li>・ ログアウト ・・ メイン画面</li> <li>・ 統合 四朗様 ご利用ありがとうございます。</li> <li>ご希望の取引をお選びください。</li> </ul> |  |  |
|--------------------|----------------------|---------------------|------------------------|---------------------------------------------------------------|---------------------------------------------------------|------------------------------------------------------------------------------------------------|--|--|
| 🛞 残高照会             |                      | 🗾 🗤 振 込             | 定期 定期                  | ע-ם 🚺                                                         | ▶ 諸届け よう 契約者 情報変更 目                                     | 取引履歴<br>照 会                                                                                    |  |  |
| 代表凵座(              | のお取られましち             | らから                 |                        | 科目                                                            |                                                         |                                                                                                |  |  |
| 代表口座の              | のお取引はこち              | らから                 |                        | 残                                                             | 高照会入出金明細照会                                              |                                                                                                |  |  |
| 統合テフト系井房           | お取引店<br>11302004     |                     | 善通                     | 科目                                                            | □座番号                                                    |                                                                                                |  |  |
| 代表口座以外             | *のお取引につい             | ては、画面一都             | ∃∼⊂<br>斎上のメニューを打       | 甲してください。                                                      | 1000001                                                 |                                                                                                |  |  |
| 税金・各種料<br>保有資産の !! | 金の払込み(ペー<br>風会をする場合は | (ジー)をする場<br>、「保有資産照 | 合は、「税金・各利<br>会」ボタンを押して | 重料金の払込み」ボタ<br>てください。                                          | ひを押してください。                                              |                                                                                                |  |  |
|                    |                      |                     |                        | 税金·各種料金(                                                      | の払込み 保有資産照会                                             |                                                                                                |  |  |

5. スマートフォン対応

新システムではスマートフォンで WEB バンキングのブラウザとしての利用が可能となります。

ID、パスワード、表示画面、画面遷移等は、ブラウザ画面を利用する場合と同じとなります。

6. ワンタイムパスワードの導入

新システムでは、セキュリティ機能強化のため、ソフトウェアトークンを利用した ワンタイムパスワードを導入します。

利用を希望されるお客様は、当金庫所定の窓口にお問い合わせください。

## 以上